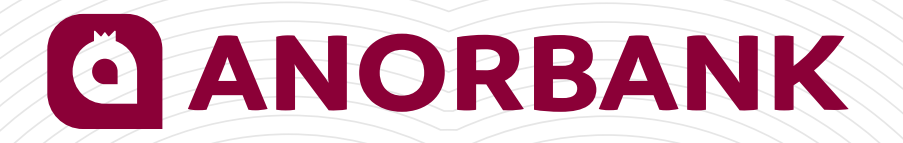

Инструкция пользователя ДБО (Дистанционное Банковское Обслуживание) по переводам в Российских рублях

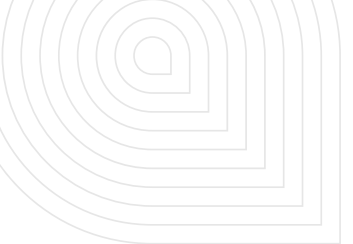

Общее требование по заполнение полей: В полях используются только заглавные буквы латинского алфавита. Номер счета следует указывать без служебных символов-разделителей (дефис, пробел).Необходимо использовать таблицу транслитерации.

≻ Клиент заходит в ДБО и выбирает в данном интерфейсе раздел «Валютные счета». Методом клика заходит в раздел и выбирает поле «Перевести», также клиент имеет возможность осуществить валютный перевод через главный интерфейс ДБО выбрав данную операцию через раздел «Создать». Посредством клика поля «Перевести» через раздел «Валютные счета», или «Валютный перевод» через раздел «Создать» открываем заявление на валютный перевод.

Заполнение заявления на валютный перевод (Платеж в Российских рублях) в очередном порядке:

**1.** Дата валютного перевода автоматически заполняется текущим днем, при этом клиент имеет выбор проставлять дату посредством календаря.

2. Номер перевода формируется в цифровой очередности.

**3.** Клиент выбирает вид валютного перевода с помощью справочника. (Платеж в Российских рублях)

4. Выбирает валютный счет в российских рублях.

**5.** Клиент заходит методом клика в раздел «Информация о плательщике» и заполняет данный раздел на латинском алфавите.

**6.** В случае если оплата производится на основании внешнеторгового договора, клиент заполняет поле посредством справочника идн.

7. По выбору счета, поле валюта заполняется автоматическим образом.

8. Необходимо указать сумму перевода путем заполнения данного поля

9. Клиент заполняет счет бенефициара (получателя) в поле « На счет»

**10.** Наименование бенефициара (получателя) заполняется автоматическим образом, в случае если валютный перевод осуществляется на основания внешнеторгового договора.

**11.** Необходимо указать детально адрес получателя (Бенефициара) в поле «Адрес»

12. Необходимо заполнить поля ИНН и КПП.

**13.** Поле «Банковский идентификационный код» БИК заполняется путем выбора со справочника БИК РФ.

**14.** При необходимости заполнить поле «Номер корреспондентского счета». В случае если в справочнике (пункт 13) имеется корреспондентский счет банка, данное поле заполняется автоматическим способом.

**15.** Клиент имеет право выбора банка-корреспондента путем проставления галочки в чекбоксе «Добавить банк-посредник». При проставления галочки выходят нижеследующие поля:

**16.** Банк посредник, в котором необходимо указать полное наименование банка посредника

17. Номер Корреспондентского счета

**18.** Назначение платежа валютного перевода заполняется в поле «Назначение платежа»

**19.** Клиент выбирает комиссию иностранного банка (OUR, SHA) путем клика в поле «Комиссия за перевод»

**20.** В случае если у клиента имеется дополнительная информация для получателя (Бенефициар) заполняется поле «Доп. Информация»

**21.** Код Валютного перевода по назначению проставляется посредством справочника кодов в поле «На распределение»

**22.** Клиент имеет возможность вложить основание для данного перевода (Акты, счета на оплату, копию договора) посредством раздела «Вложение»

Клиент имеет право выбора получения уведомления о валютном платеже посредством электронной почты, либо смс уведомлением, также имеется выбор добавить исполнителя данной операции и добавить комментарии банку путем проставления галочки имеющих чекбоксов.

| ANORBANK       | Создать Вв                | едите текст для поиска               | Q                    |    |
|----------------|---------------------------|--------------------------------------|----------------------|----|
| Счета в сумах  | Покупка / Продажа         | USD 10956.00/10                      | 989.00               | El |
| Валютные счета |                           |                                      |                      |    |
| Мои документы  | COECTBENHILE CPERCTBA (1) | поступления за сентябрь<br>+0.00 UZS | списания за сентябрь |    |
| Сервисы        |                           |                                      |                      |    |
| Контрагенты    | Оплатить Перевод на       | карту Выписка                        |                      |    |
| вэд            | Платежи Счета             | на оплату Соб                        | ытия                 |    |

2.

1.

| ANORBANK       | Создать Введите              | гекст для поиска                         |                  |
|----------------|------------------------------|------------------------------------------|------------------|
| Счета в сумах  | Платеж контрагенту           |                                          |                  |
|                | Перевод между своими счетами | USD 10956.00 / 10989.00                  | EUR 12600.85 / 1 |
| Валютные счета | Платеж в бюджет              |                                          |                  |
|                | Платеж в бюджетный доход     | УПЛЕНИЯ ЗА СЕНТЯБРЬ СПИСАНИЯ ЗА СЕНТЯБРЬ |                  |
| Мои документы  | Платежи из файла             | 00 UZS -0 00 UZS                         |                  |
| Constant       | Пополнение карт              | 0.00 020                                 |                  |
| Сервисы        | Валютный перевод             | Вылиска                                  |                  |
| Контрагенты    | Счета на оплату              |                                          |                  |
| вэд            | Платежи Счета на             | оплату События                           |                  |

3.

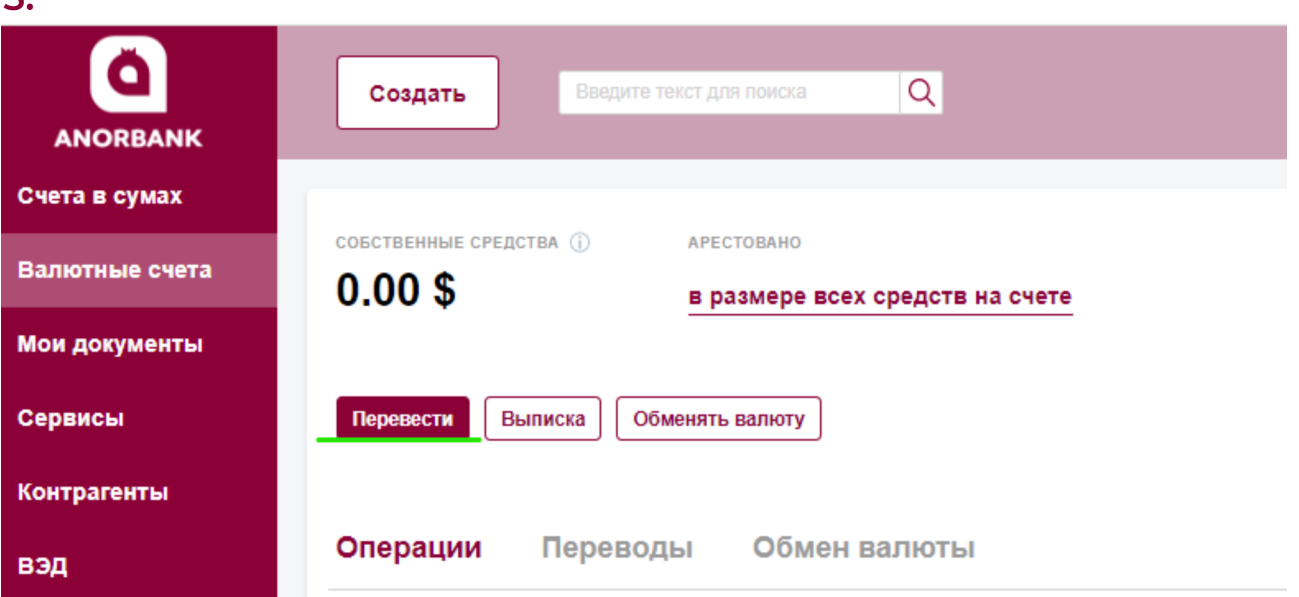

| ∕⊥ |   |
|----|---|
| Т  | 1 |

| Счета в сумах     |                                                     |                                                     |   |
|-------------------|-----------------------------------------------------|-----------------------------------------------------|---|
| Валютные счета    | Валютный перево                                     | рд                                                  |   |
| Мои документы     | Номер перевода                                      | 629 or 10.10.2022 🗎                                 |   |
| Сервисы           | Вид перевода                                        | Платеж в Российских рублях                          |   |
| Контрагенты       |                                                     | Правила транолитерации                              |   |
| вэд               | Со счета                                            | 2020004000007100000114 000 007-01 P                 |   |
|                   |                                                     | ИНФОРМАЦИЯ О ПЛАТЕЛЬЩИКЕ 🗸 —                        |   |
|                   | Контракт                                            | Идентификатор                                       |   |
|                   |                                                     | на сумму 0.00 / контралент:                         |   |
|                   |                                                     |                                                     |   |
|                   |                                                     | Срочный перевод                                     |   |
|                   | Baniora nepesega/<br>Currency                       | 643 - RUB IE                                        |   |
|                   | Cyveva/<br>Currency amount                          | 0.00                                                |   |
|                   |                                                     |                                                     |   |
|                   | На счет (или IBAN)/<br>Beneficiary's Acc. (or IBAN) | Очет (или IBAN) получателя                          |   |
|                   | Ronyuarenu/<br>Beneficiary                          | Наниенование получателя                             |   |
|                   | ИНН                                                 | VHH nonyvertens                                     | 0 |
|                   | клп                                                 | KTITI nonyveztena                                   | 0 |
|                   | Agpec/<br>Beneficiary's address                     |                                                     | 0 |
|                   |                                                     |                                                     |   |
|                   | Банк получателя/                                    | Hausanaanaa Rawa nonsumena                          |   |
|                   | Beneficiary's Bank                                  | ThereasersConstraints Contribution and Press and Pr |   |
|                   | Address                                             |                                                     |   |
|                   | Банковский                                          |                                                     |   |
|                   | идентификационный<br>код (БИК)<br>Макка             |                                                     |   |
|                   | номер<br>корреспондентского<br>счета                | 0                                                   |   |
|                   |                                                     | 🗌 Добавить банк-посредник / Intermediary Bank       |   |
| -                 |                                                     |                                                     |   |
|                   | Haakakekke nnarexka/<br>Details of payment          |                                                     | 0 |
|                   |                                                     |                                                     |   |
|                   | Комиссия за перевод/<br>Details of charge           | OUR SHA (2)                                         |   |
|                   | Доп. информация/<br>Sender to Receiver info         |                                                     | 0 |
|                   |                                                     |                                                     |   |
|                   | ВАЛЮТНЫЙ КОНТРОЛЬ                                   |                                                     |   |
| Реквизиты         | На распределение                                    | Kag BO I≣                                           |   |
| (+) Корпоратиеная |                                                     |                                                     |   |

| ОИО исполнителя      |  | Телефон |  |
|----------------------|--|---------|--|
|                      |  |         |  |
|                      |  |         |  |
|                      |  |         |  |
| Добавить комментарий |  |         |  |
| Добавить комментарий |  |         |  |

5.